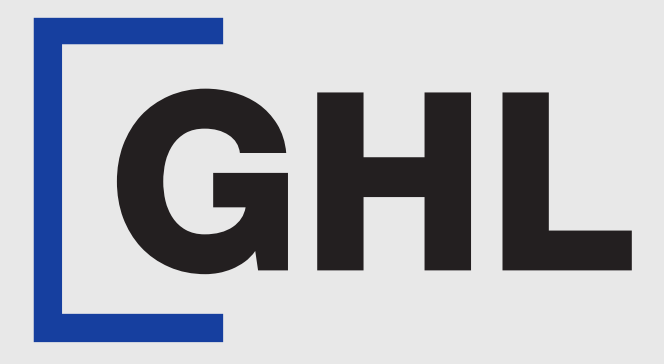

# TERMINAL USER GUIDE

e-Reports Generation | Day Total Report

**Terminal Model: Nexgo N86** 

Payhere App Version: 1.15.2

Property of GHL Systems Berhad

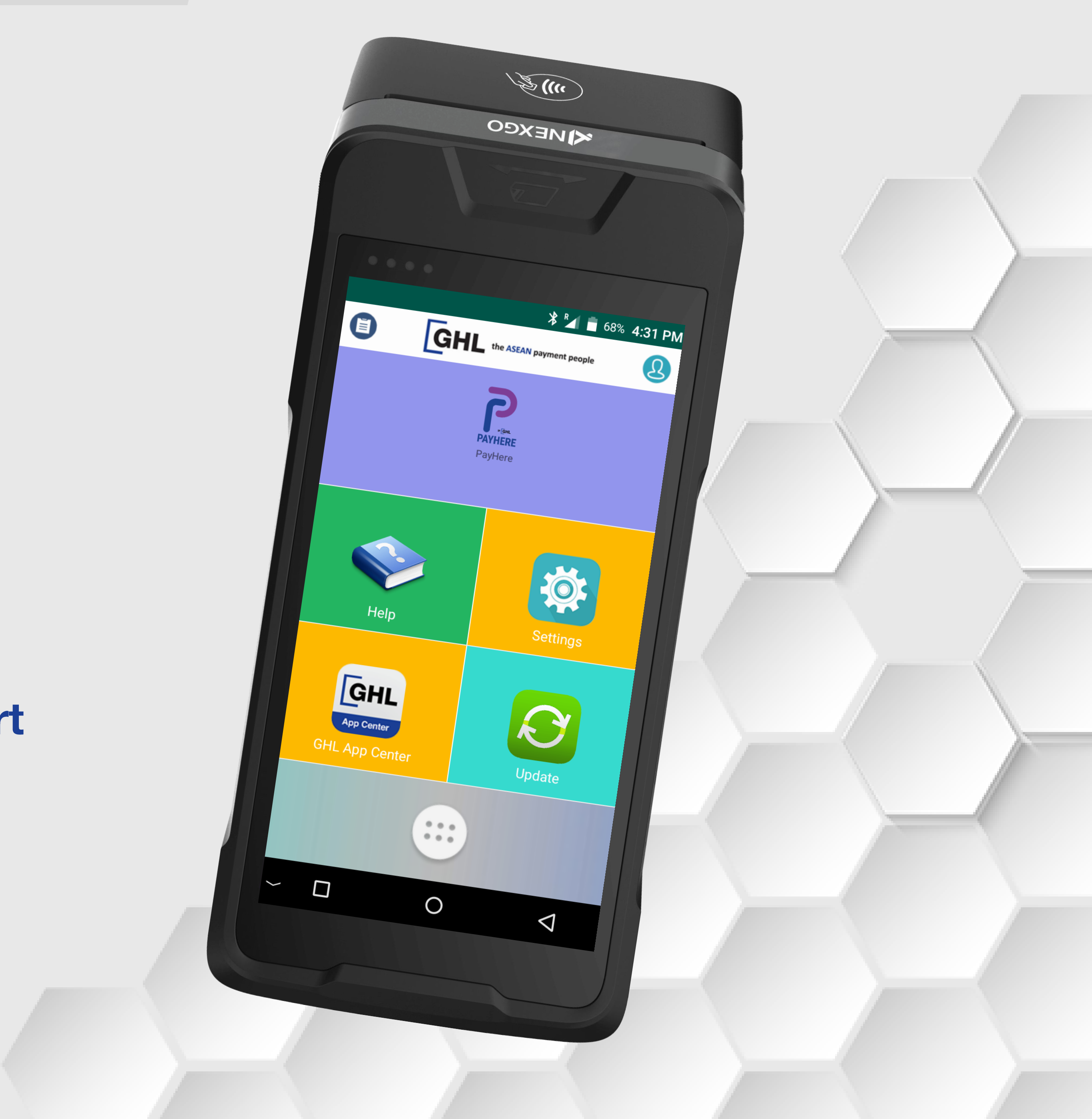

## e-Reports Generation | Day Total Report

#### **Terminal Model: Nexgo N86 Payhere Version: 1.15.2**

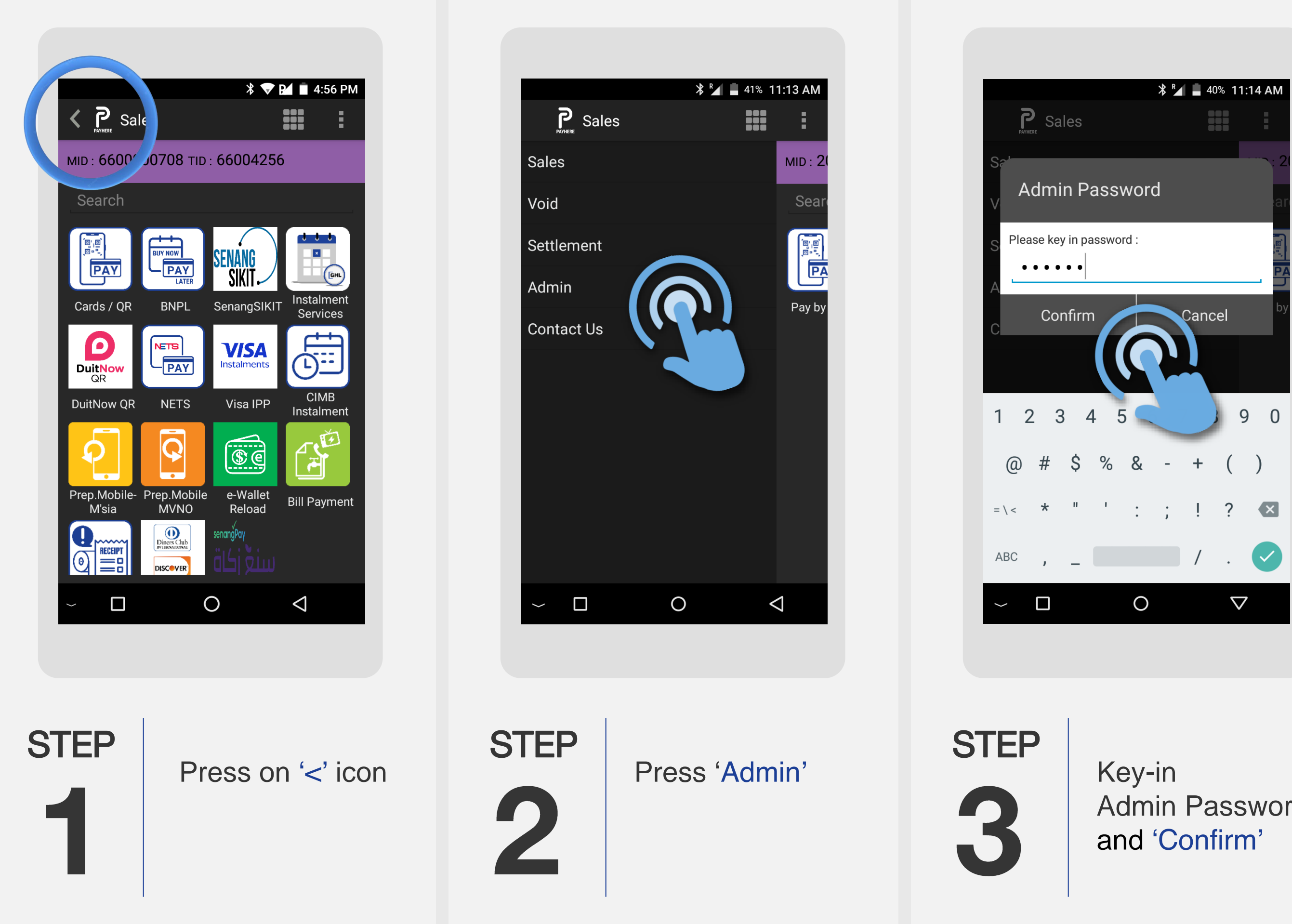

Admin Password

|                      | * 🗸 🖌 | 95% 2:28 PM        |
|----------------------|-------|--------------------|
| K P Admin            |       | :                  |
| Account Info         |       |                    |
| Poll                 |       |                    |
| Transaction History  |       |                    |
| End Shift            |       |                    |
| Check Status         |       |                    |
| Reports              |       |                    |
| Print Preview        |       |                    |
| Reupload E-Receip    |       |                    |
| Default Front Camera |       |                    |
| Receipt History      |       |                    |
| Reload Account       |       |                    |
| User Management      |       |                    |
| $\sim$ $\Box$        | 0     | $\bigtriangledown$ |
|                      |       |                    |
|                      |       |                    |

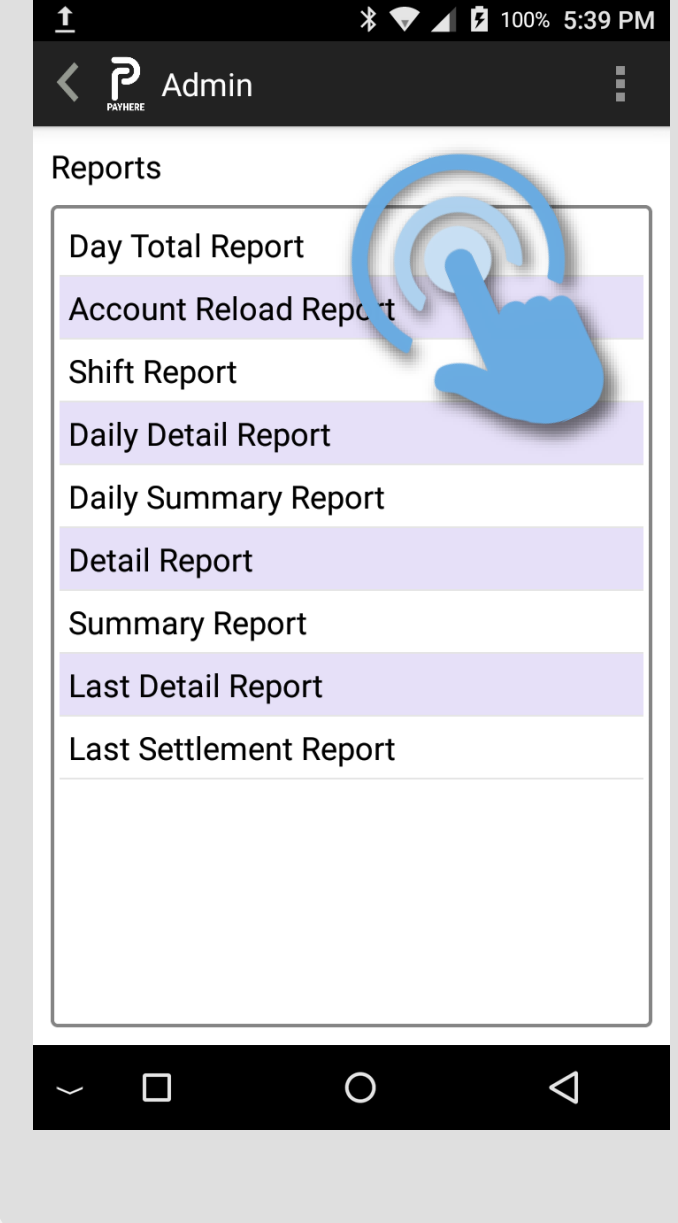

Press 'Reports'

STEP

Press 'Day Total Report'

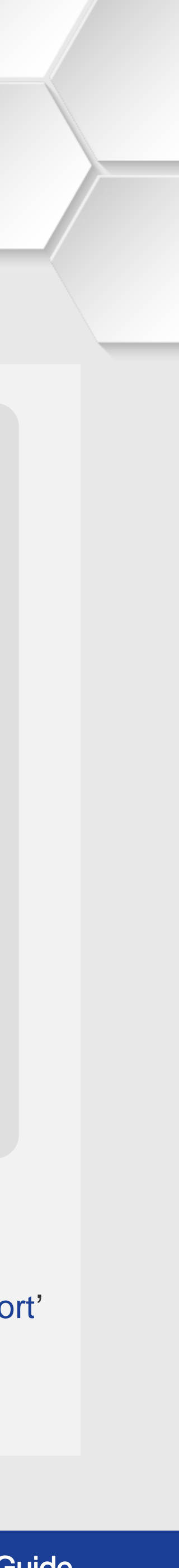

## e-Reports Generation | Day Total Report

#### **Terminal Model: Nexgo N86 Payhere Version: 1.15.2**

| Demonto     | _          |                       | in       |       | A PA |
|-------------|------------|-----------------------|----------|-------|------|
|             |            | Product               | Type Qty | Value | Керс |
| Select date |            | VISA-Scheme<br>Credit | PMT 3(3) | 0.00  |      |
|             |            | Total                 | 3(3)     | 0.00  | S    |
| Nov 11      | _          |                       |          |       | D    |
|             |            |                       |          |       | D    |
| Dec 12      | 2023       |                       |          |       | D    |
|             | _          |                       |          |       |      |
|             | _          |                       |          |       | L    |
| Yes         | No         |                       |          |       |      |
|             |            |                       |          |       |      |
|             |            | Generate              |          | -     | _    |
|             |            |                       |          |       |      |
| $\sim$ L O  | 7          |                       |          |       |      |
|             |            |                       |          |       |      |
|             |            |                       |          |       |      |
| FP          |            | STEP                  |          |       | STE  |
|             | ct date of |                       | Press    |       |      |
| Sele        |            |                       | 11000    |       |      |

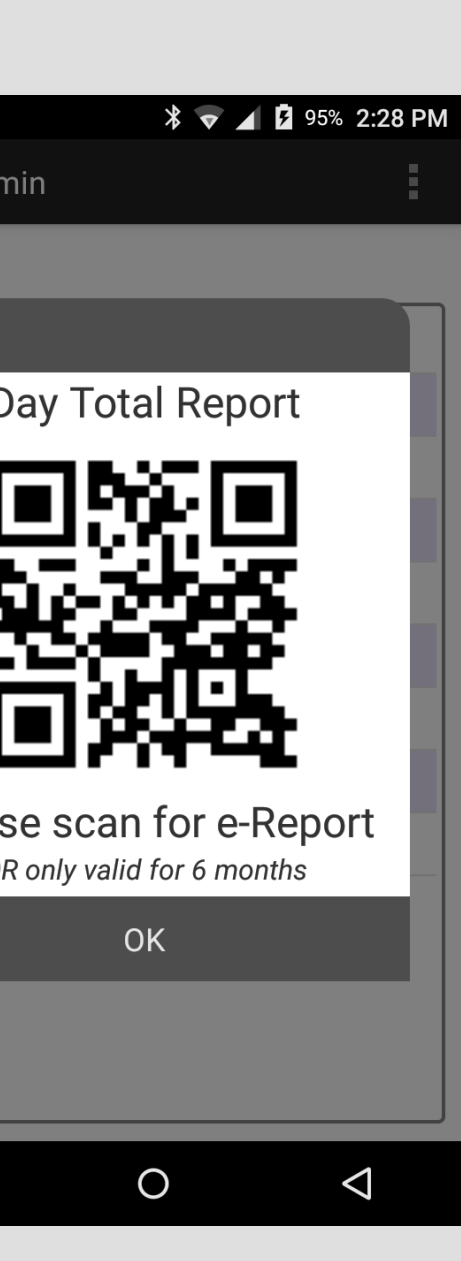

Terminal screen displays the QR code for merchant to scan & download the e-report

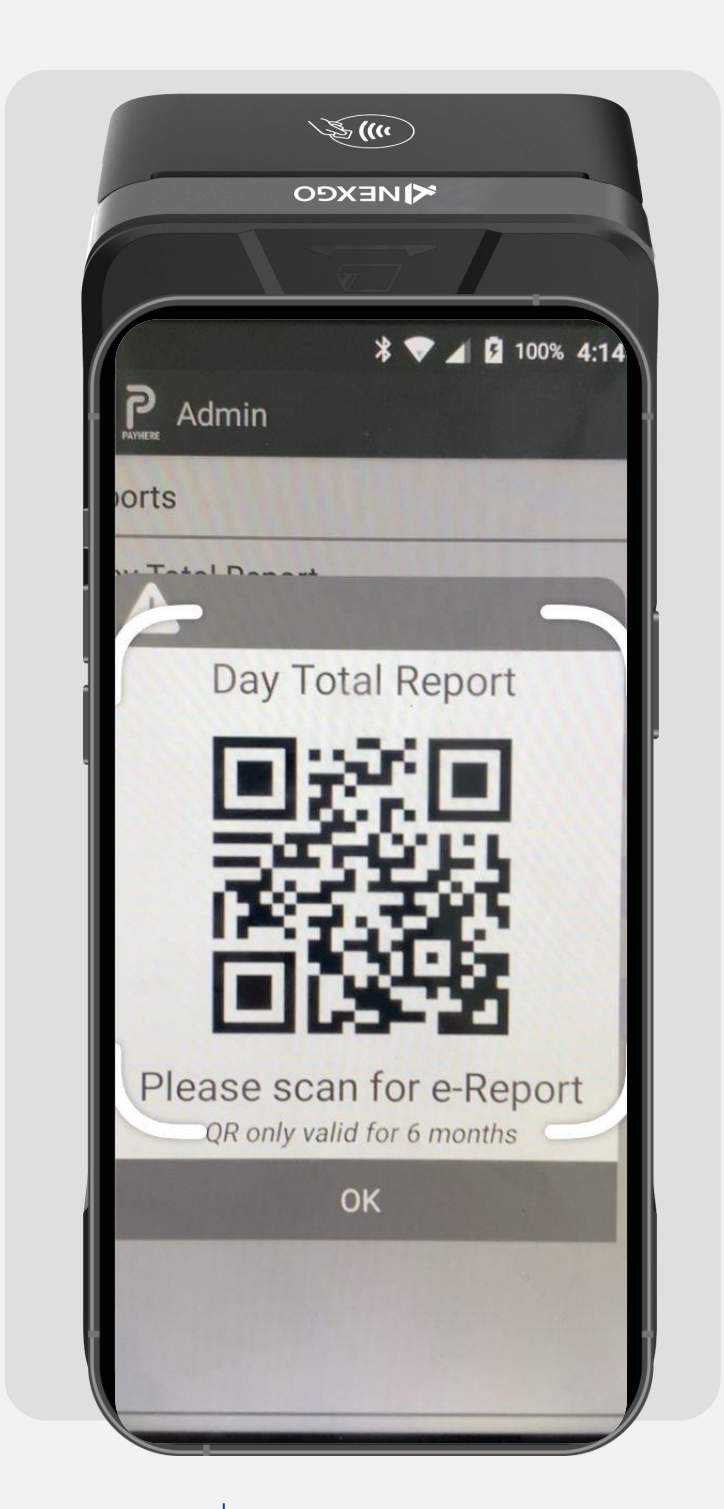

STEP M th p a

Merchant scans the QR code using phone's camera app or a QR code scanning app

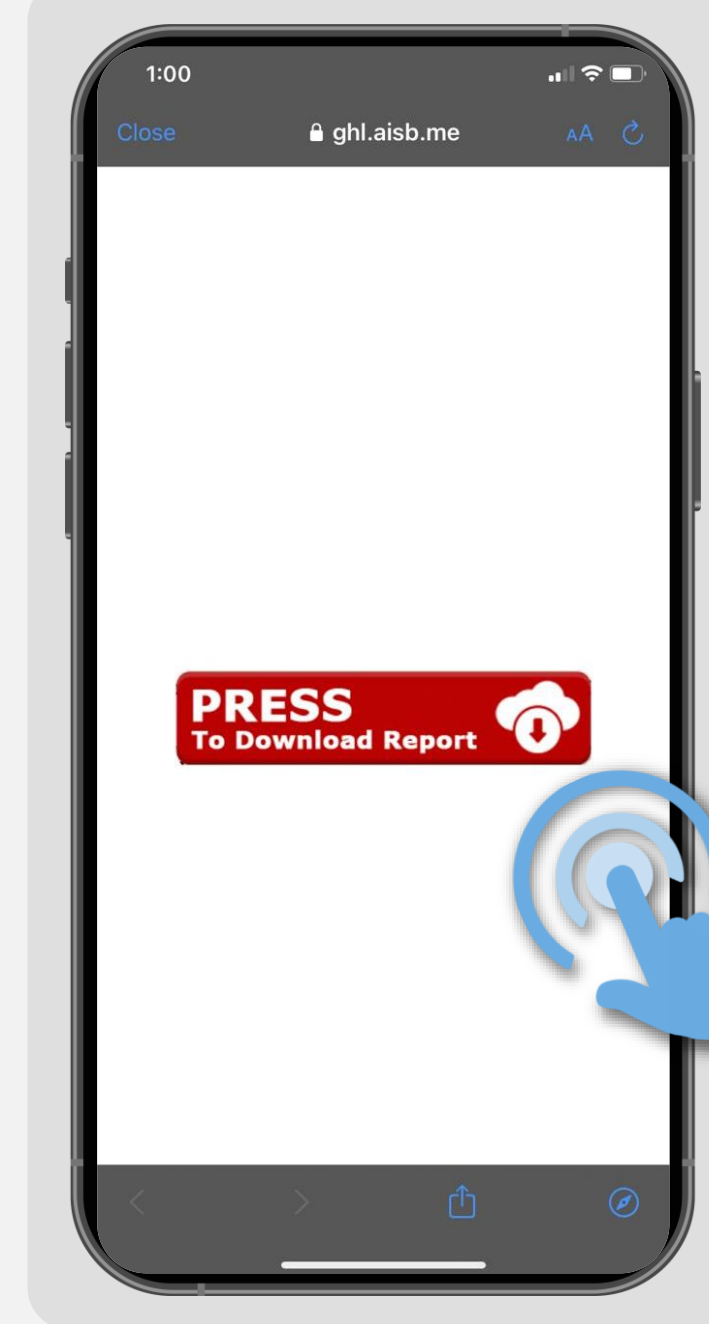

STEP **10** 

Touch 'PRESS' on phone screen to download the e-report

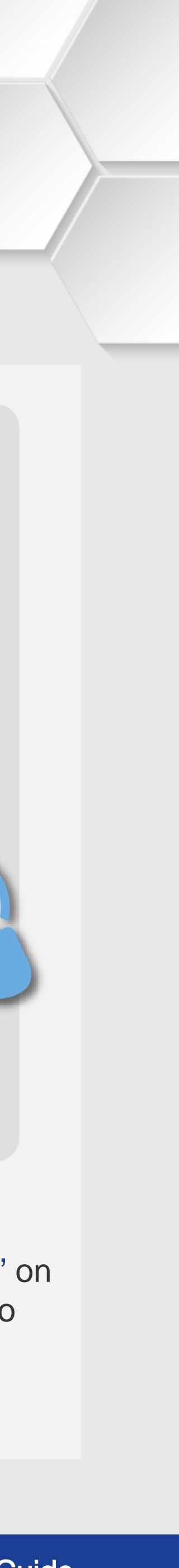

### e-Reports Generation | Day Total Report

### **Terminal Model: Nexgo N86 Payhere Version: 1.15.2**

| GHLCard Pay Branch : | 1        |          |          |
|----------------------|----------|----------|----------|
| GHLCard Pay Branch   | 1        |          |          |
| NO. 61-68,           |          |          |          |
| SUITE 1, JALAN SS2/  | 75,      |          |          |
| Petaling Jaya, Peta  | ling Ja  | ya       |          |
| Terminal ID          | 66000754 |          |          |
| 12/12/2023           |          | 14:28:44 |          |
| * DA                 | Y TOTAL  | •        |          |
| (12                  | /12/202  | 3)       |          |
| Performed By         |          |          |          |
| Operator ID:         |          | 66000754 |          |
| Operator Name:       |          |          | caroline |
| Product              | Туре     | Sold     | Total    |
| VI5A-Scheme Credit   | РМТ      | 3(3)     | 0.00     |
| Total:               |          | 3(3)     | 0.00     |

STEP

Download is successful when phone screen displays the e-report

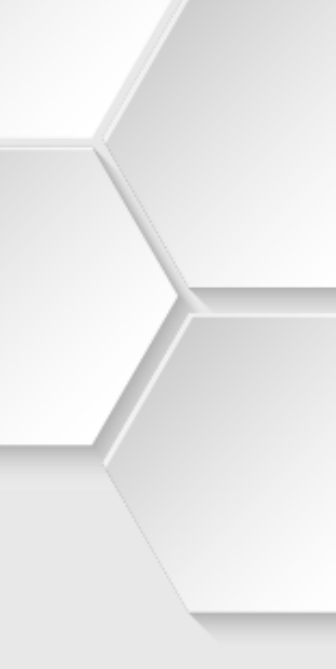